Այս Արագ ուղեցույցը տալիս է գրանցման գործընթացի 8-քայլանոց հեշտ ակնարկ։ Ներառված է նաև խնդրահարույց էջը օգտագործման համար, օգնելու ծնողներին գրանցման գործընթացում։

http://parentportalapp.lausd.net/parentaccess/

**<u>Քայլ 1</u>** – Գրանցվել LAUSD հաշվում։ Տրամադրել բոլոր անհրաժեշտ տեղեկատվությունը (\*)։ Անուն, Ազգանուն, ԷլՓոստի հասցե, Ծածկապատկեր/աուդիո.

| Los Angeles Unified Scho                                                                                                    | ool District Account Reg                                                                                                    | stration                                                                                                    |
|----------------------------------------------------------------------------------------------------|----------------------------------------------------------------------------------------------------|----------------------------------------------------------------------------------------------------|
| Your email address is your use                                                                                                    | rname. To create an account,                                                                                                    | nter a valid email address e.g. user@webmail.com.                                                                                                    |
| A parent account allows you to                                                                                                    | :                                                                                                    |                                                                                                    |
| <ul> <li>Apply to multiple sch</li> <li>eChoices (Magne</li> <li>Open Enrollment</li> <li>Manage your applicat</li> <li>Access Parent portal</li> <li>towards completion of</li> </ul> | ool choice programs offered b<br>t, Permits With Transportation<br>and Conservatory of Fine Arts<br>tion(s).<br>to monitor student's attendan<br>of graduation requirements an | L.A. Unified.<br>and Dual Language), Zones of Choice, Incoming Inter-District Permits, District K-12<br>e, final grades, update emergency telephone numbers, track student's progress<br>I many more |
|                                                                                                    | First Name: *                                                                                                    | Middle (optional)                                                                                                    |
|                                                                                                    | Last Name: *                                                                                                    |                                                                                                    |
|                                                                                                    |                                                                                                    |                                                                                                    |
|                                                                                                    | Email Address:*                                                                                                    | Re-enter Email:*                                                                                                    |
|                                                                                                    |                                                                                                    |                                                                                                    |
|                                                                                                    | Please enter the number                                                                                                    | below for security purposes *                                                                                                    |
|                                                                                                    | I'm not a robot                                                                                                    | PTOAA<br>y - Terres                                                                                                    |
|                                                                                                    |                                                                                                    |                                                                                                    |
| Cancel                                                                                                    |                                                                                                    | Register                                                                                                    |

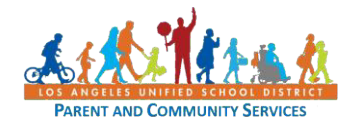

**Քայլ 2** – Դուք կստանաք շնորհակալական հաղորդագրություն

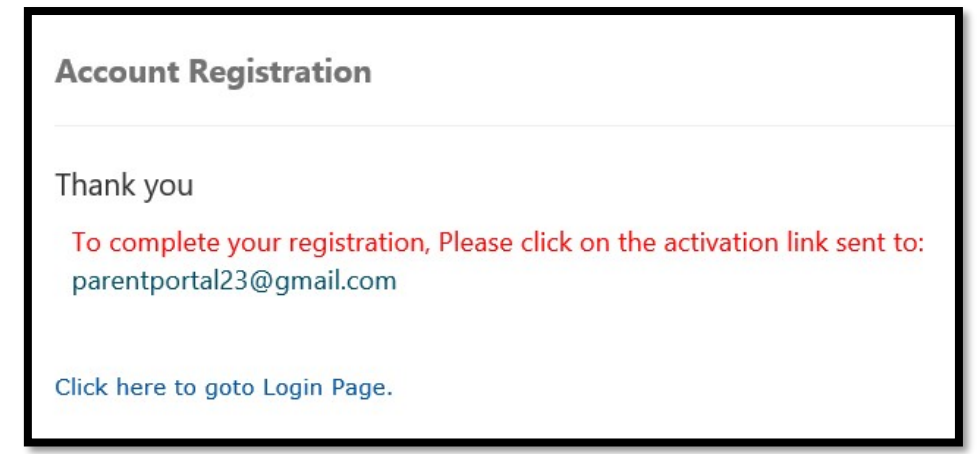

**<u>Քայլ</u> 3** – Ձեր գրանցումն ավարտելու համար ստուգեք էլ.փոստը `հաշվի գրանցման գործընթացը լրացնելու համար ուղարկված ծանուցման համար։ Ակտիվացրեք ձեր հաշիվը `սեղմեք կապույտ հղումը և շարունակեք ձեր զննարկիչը

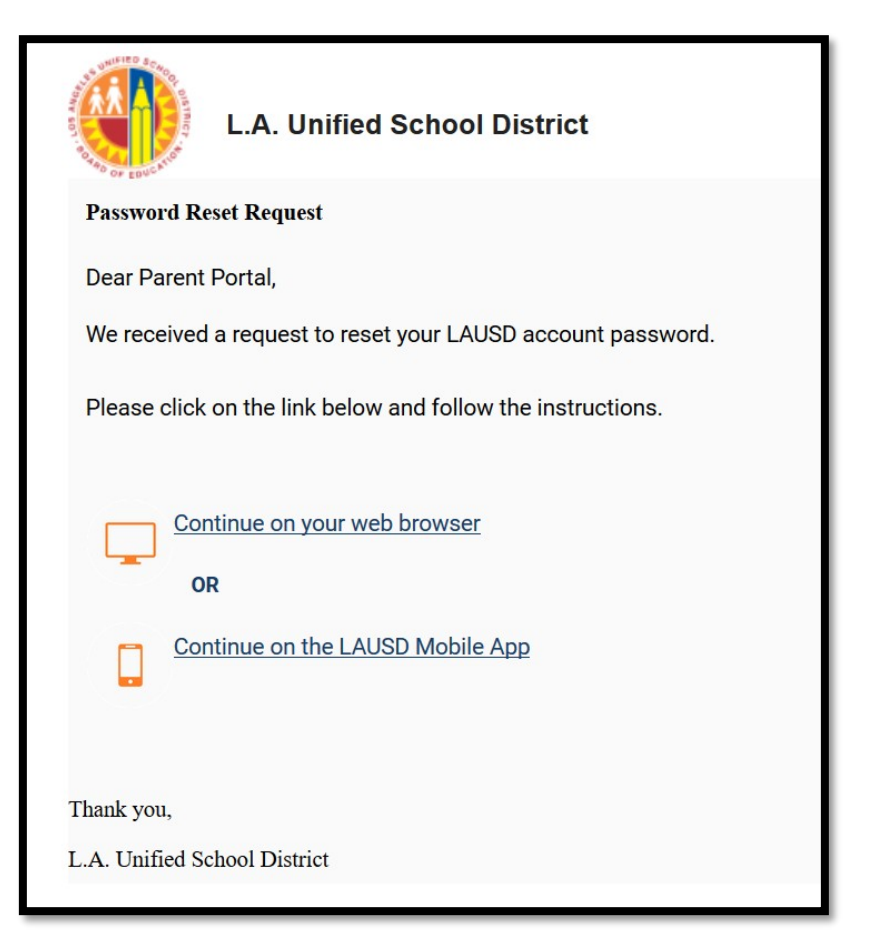

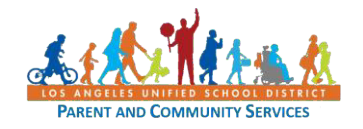

**Քայլ 4** – Մուտքագրեք ձեր էլ. Փոստն ու գաղտնաբառը։ Կարդացեք ընդունելի գաղտնաբառ ստեղծելու չափանիշները: Որպեսզի կրկին մուտքագրեք գաղտնաբառը, այն պետք է համապատասխանի գաղտնաբառի չափանիշներին, բոլոր կարմիր X- ները պետք է դառնան կանաչ √. Գաղտնաբառերը պետք է համապատասխանի նախքան մուտք գործելը։

| Please update your password                                                          |                                   | Password Criteria:                                                                                                    |  |  |  |  |
|--------------------------------------------------------------------------------------|-----------------------------------|----------------------------------------------------------------------------------------------------|--|--|--|--|
|                                                                                      |                                   | × At least 10 characters                                                                                                    |  |  |  |  |
| Email: *                                                                             |                                   | × At least 1 numeric character                                                                                                    |  |  |  |  |
| Password: *                                                                          |                                   | × At least 1 uppercase letter                                                                                                    |  |  |  |  |
| Re-enter Password: *                                                                 |                                   | Must include at least 1 special character from the following options:<br>~!#\$^&*()_\-[]{}:/                                                                                                    |  |  |  |  |
|                                                                                      |                                   | Cannot be common names or commonly used words (e.g. "password1",<br>"JohnSmith47")                                                                                                    |  |  |  |  |
| Cancel                                                                               | Submit                            | Cannot have repetitive or sequential characters (e.g. "abcd", "555")                                                                                                    |  |  |  |  |
|                                                                                      |                                   | Cannot contain whitespaces                                                                                                    |  |  |  |  |
|                                                                                      |                                   | × Cannot exceed 24 characters                                                                                                    |  |  |  |  |
|                                                                                      |                                   | × Password and Re-enter password must match                                                                                                    |  |  |  |  |
| Please update vour pas                                                               | sword                             | Password Criteria:                                                                                                    |  |  |  |  |
| Please update your pas                                                               | sword                             | Password Criteria:<br>✓ At least 10 characters                                                                                                    |  |  |  |  |
| Please update your pass                                                              | sword parentportal23@gmail.com    | Password Criteria:<br>✓ At least 10 characters<br>✓ At least 1 numeric character                                                                                                    |  |  |  |  |
| Please update your pass<br>Email: *<br>Password: *                                   | sword<br>parentportal23@gmail.com | Password Criteria:<br>✓ At least 10 characters<br>✓ At least 1 numeric character<br>✓ At least 1 uppercase letter                                                                                                    |  |  |  |  |
| Please update your pass<br>Email: *<br>Password: *                                   | sword parentportal23@gmail.com    | Password Criteria:<br>✓ At least 10 characters<br>✓ At least 1 numeric character<br>✓ At least 1 uppercase letter<br>✓ Must include at least 1 special character from the following options:                                                                                                    |  |  |  |  |
| Please update your pas<br>Email: *<br>Password: *<br>Re-enter Password: *            | sword parentportal23@gmail.com    | Password Criteria:<br>✓ At least 10 characters<br>✓ At least 1 numeric character<br>✓ At least 1 uppercase letter<br>✓ Must include at least 1 special character from the following options:<br>~!#\$^&*()_\-[]{}:/                                                                                                    |  |  |  |  |
| Please update your pass<br>Email: *<br>Password: *<br>Re-enter Password: *           | sword parentportal23@gmail.com    | Password Criteria:<br>✓ At least 10 characters<br>✓ At least 1 numeric character<br>✓ At least 1 uppercase letter<br>✓ Must include at least 1 special character from the following options:<br>~!#\$^&*()_\-[]{}:/<br>✓ Cannot be common names or commonly used words (e.g. "password1",<br>"JohnSmith47")                                                                                                    |  |  |  |  |
| Please update your pass<br>Email: *<br>Password: *<br>Re-enter Password: *           | sword parentportal23@gmail.com    | Password Criteria:<br>✓ At least 10 characters<br>✓ At least 1 numeric character<br>✓ At least 1 uppercase letter<br>✓ Must include at least 1 special character from the following options:<br>~!#\$^&*()_\-[]{}:,./<br>✓ Cannot be common names or commonly used words (e.g. "password1",<br>"JohnSmith47")<br>✓ Cannot have repetitive or sequential characters (e.g. "abcd", "555")                                                                                                    |  |  |  |  |
| Please update your pass<br>Email: *<br>Password: *<br>Re-enter Password: *           | sword parentportal23@gmail.com    | <ul> <li>Password Criteria:</li> <li>✓ At least 10 characters</li> <li>✓ At least 1 numeric character</li> <li>✓ At least 1 uppercase letter</li> <li>✓ Must include at least 1 special character from the following options:</li> <li>~!#\$^&amp;*()_\-[]{}:/</li> <li>✓ Cannot be common names or commonly used words (e.g. "password1", "JohnSmith47")</li> <li>✓ Cannot have repetitive or sequential characters (e.g. "abcd", "555")</li> <li>✓ Cannot contain whitespaces</li> </ul> |  |  |  |  |
| Please update your pass<br>Email: *<br>Password: *<br>Re-enter Password: *<br>Cancel | sword parentportal23@gmail.com    | Password Criteria:<br>✓ At least 10 characters<br>✓ At least 1 numeric character<br>✓ At least 1 uppercase letter<br>✓ Must include at least 1 special character from the following options:<br>~!#\$^&*()_\-[]{}:,./<br>✓ Cannot be common names or commonly used words (e.g. "password1",<br>"JohnSmith47")<br>✓ Cannot have repetitive or sequential characters (e.g. "abcd", "555")<br>✓ Cannot contain whitespaces<br>✓ Cannot exceed 24 characters                                   |  |  |  |  |

**Քայլ 5** – Դուք կստանաք ծանուցում այն մասին, որ ձեր ԼAUSD հաշիվն ակտիվացված է։ Սեղմեք Էկրանի աջ կողմում գտնվող առաջին պատկերանշանի ` Ծնողների պորտալը (Parent Portal).

| Your account has been successfully activated.       |                                |
|-----------------------------------------------------|--------------------------------|
|                                                     | Parent<br>Portal               |
| Please click on any of the applications to continue |                                |
|                                                     | Wolunteer<br>Management System |

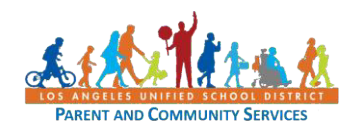

**Քայլ 6** – Ընտրեք Parent Login.

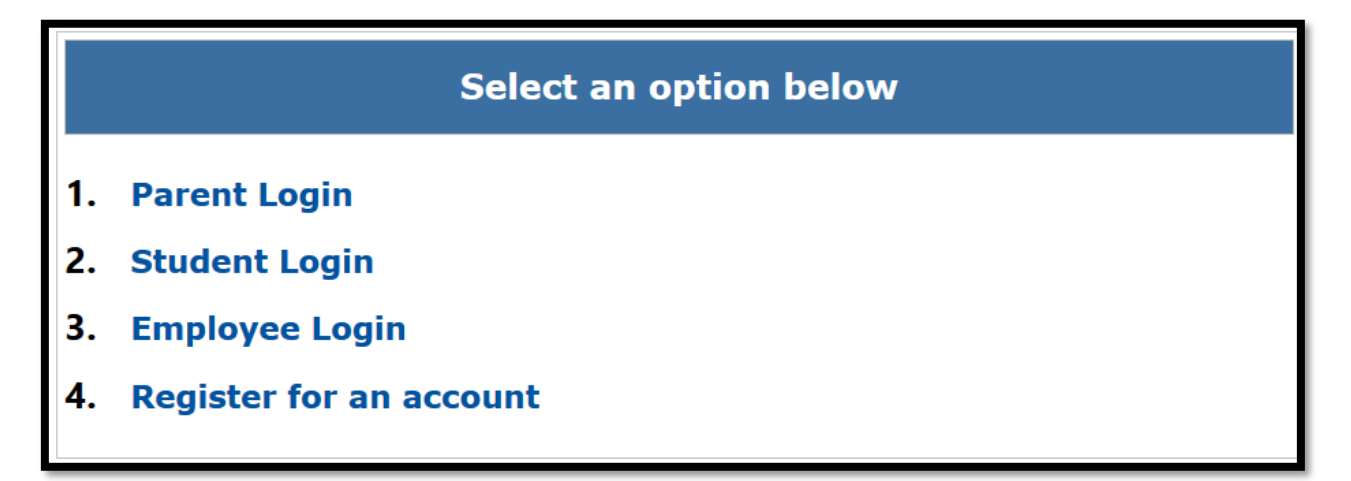

<u>Քայլ 7</u> - Այժմ կարող եք մուտք գործել ` օգտագործելով ձեր Էլփոստը և գաղտնաբառը։

| Parent Login |                          |                                                                                                    |
|--------------|--------------------------|----------------------------------------------------------------------------------------------------|
| Username     | parentportal23@gmail.com | • Username is the email address you used for account registration.                                                                       |
| Password     |                          | <ul> <li>Session times out after 60 minutes.</li> <li>If you'd like to change the email address associated with your account,</li> </ul> |
|              | Forgot your password?    | please sign in using old email address. Account edits can be made once<br>you logged in successfully.                                    |

**Քայլ 8** – Ձեզ հարց կտրվի, թե դուք `կցանկանայի՞ք ստանալ Ծնողների և Ուսանողների ձեռնարկը Էլ.փոստով

Ընտրել Այո "Yes" կամ Ոչ "No" և սեղմել submit.

| elect your handbook prefere          | nce                                              |                                                                       |
|--------------------------------------|--------------------------------------------------|-----------------------------------------------------------------------|
| I want to receive an electronic vers | sion of the LAUSD Parent-Student Handbook. I unc | derstand that by clicking "Yes" I will not receive a paper copy of th |
| Farent-Student Handbook for the      | current school-year and beyond.                  |                                                                       |
| ○ Yes                                |                                                  |                                                                       |
| ○ No                                 |                                                  | Submit                                                                |
|                                      |                                                  |                                                                       |
|                                      |                                                  |                                                                       |

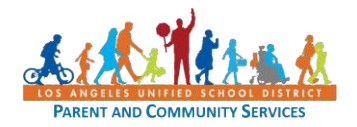

Դուք հաջողությամբ ստեղծել եք ձեր LAUSD ծևողական պորտալի հաշիվը։ Յաջորդ քայլը ձեր ուսանողին ավելացնելն է։ **<u>Յետևեք</u> Quick Guide ուսանողին կցելու** <u>համար։</u>

| Español Logout<br>Account Settings<br>Welcome, Parent Portal |                                                                                                    |        |       |                              |  |                          |                         |  |
|--------------------------------------------------------------|----------------------------------------------------------------------------------------------------|--------|-------|------------------------------|--|--------------------------|-------------------------|--|
| District Annou                                               | ncements                                                                                                    |        |       |                              |  |                          | General Resources       |  |
| Date                                                         | From                                                                                                    | Title  | Title |                              |  | LAUSD Emergency Plan App |                         |  |
| 2018-08-06 12:44:03.0                                        | Office of School Operations Vour Parent Student Handbook is ready for viewing! Click Here.                                                                 |        |       | LAUSD School Choice Programs |  |                          |                         |  |
| My Students<br>Click on the name of eac                      | My Students       District Calendar         Click on the name of each student to view their personalized information and resources       District Calendar |        |       |                              |  |                          |                         |  |
| Add student                                                  |                                                                                                    |        |       | District News & Events       |  |                          |                         |  |
| Student Name                                                 | Student ID                                                                                                    | School | Grade | Enrollment Status            |  | Remove                   | Parent Student Handbook |  |
|                                                              |                                                                                                    |        |       |                              |  |                          | Household Income        |  |
| e-Choices                                                    |                                                                                                    |        |       |                              |  |                          |                         |  |

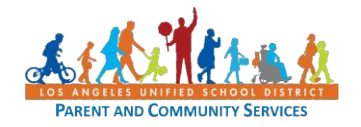

## Խնդիրների Լուծումներ Ծնողների / խնամակալների **Չամար**

| ԼAUSD <b>իաշվի Գրանցում</b>                                                                                                    |                                                                                                    |  |  |  |
|----------------------------------------------------------------------------------------------------|----------------------------------------------------------------------------------------------------|--|--|--|
| Խնդիր                                                                                                    | Լուծում                                                                                                    |  |  |  |
| Դուք մուտքագրել եք ԼAUSD հաշիվին<br>գրանցվելու համար անհրաժեշտ<br>բոլոր տեղեկությունները, բայց չեք<br>կարողանում գրանցվել                                                     | 1. Ճշտեք, որ մուտքագրել եք ակտիվ<br>Էլփոստի հասցե.<br>2. Վամոզվեք, ծածկապատկերի /<br>աուդիոյի համար<br>մուտքագրվածը ճիշտ է:<br>3. Եթե երկուսն էլ ճշգրիտ են, փորձեք<br>այլ զննարկիչ օգտագործել (Firefox,<br>Internet Explorer, Escape)                                                                                                    |  |  |  |
| Բոլոր տեղեկությունները<br>մուտքագրելուց հետո Դուք ստացաք<br>ծանուցում այն մասին, որ ձեզ<br>ուղարկել են Էլ. Փոստ ` ձեր LAUSD<br>հաշիվը ակտիվացնելու համար, բայց<br>չեք ստացել: | 1. Ստուգեք ձեր «անպիտան Էլփոստի»<br>վանդակը վստաիվելու համար որ<br>այնտեղ չէ:                                                                                                    |  |  |  |
| Դուք ստացել եք ակտիվացման էլ.<br>Փոստ, բայց «Ստեղծեք գաղտնաբառ<br>կամ վերացրեք իմ գաղտնաբառը»<br>իղումը չի գործում                                                            | 1. Փորձեք օգտագործել այլ զննարկիչ.                                                                                                    |  |  |  |
| Դուք մուտքագրել եք և կրկին<br>մուտքագրել ձեր գաղտնաբառը,<br>բայց չեք կարողանում<br>շարունակել գրանցման<br>գործընթացը `օգտագործելով այլ<br>զննարկիչ                            | 1. ጓամոզվեք, որ դուք կարդացել եք<br>գաղտնաբառ ստեղծելու բոլոր<br>հրահանգները և<br>համապատասխանաբ հետևել:<br>2. Եթե համապատասխանաբար<br>հետևել եք հրահանգներին, բայց դեռ<br>չեք կարող շարունակել, փորձեք մեկ<br>այլ զննարկիչ օգտագործել (Firefox,<br>Internet Explorer, Escape).                                                                                                    |  |  |  |
| Please update your password Pas                                                                                                    | sword Criteria:<br>t least 10 characters                                                                                                    |  |  |  |
| Email: * parentportal23@gmail.com / / / / / / / / / / / / / / / / / / /                                                                                                    | At least 1 numeric character<br>At least 1 uppercase letter<br>Must include at least 1 special character from the following options:<br>~!#\$^&*()_\-[]{}:,./<br>Cannot be common names or commonly used words (e.g. "password1",<br>hnSmith47")<br>Cannot have repetitive or sequential characters (e.g. "abcd", "555")<br>Cannot contain whitespaces<br>Cannot exceed 24 characters<br>Password and Re-enter password must match |  |  |  |
| LOS ANGELES UNI<br>PARENT AND CO                                                                                                    |                                                                                                    |  |  |  |